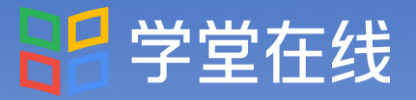

## DeepSeek 深度应用于教学重构 实战工作坊

# 线上学习手册

关于课程学习,您关心的都在这里

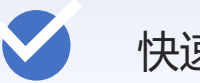

快速Get日程安排

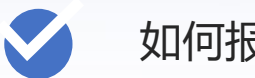

如何报名

如何观看直播课程,进行课程学习?

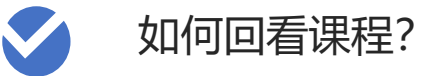

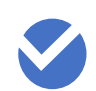

如何下载证书?

班主任: 沈老师 13601295804

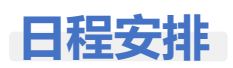

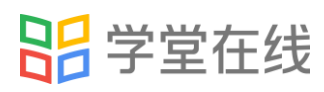

| 4月18日(周五)       |                                                                                                    |                                      |  |  |
|-----------------|----------------------------------------------------------------------------------------------------|--------------------------------------|--|--|
| 时间              | 主题                                                                                                    | 报告人                                  |  |  |
| 09:00-<br>10:15 | <b>专家讲座及实践: DeepSeek: 从入门到高效应用</b><br>·人工智能基础与DeepSeek大模型核心原理、技术架构、<br>相关学科研究重大意义<br>·结合教学、科研、行政管理工作场景,对DeepSeek大模<br>型应用进行案例讲解<br>·展望人工智能技术发展趋势                                                                              | <b>邓志东</b><br>清华大学计算机<br>科学与技术系教授    |  |  |
| 10:30-<br>12:00 | <b>专家讲座及实践:大模型多智能体驱动的全AI自适应课堂</b><br>·DeepSeek大模型和多智能体在教育场景中的实际应用<br>·清华大学在AI赋能教育教学上的整体布局<br>·基于AI的自适应多智能体课堂系统MAIC<br>·现场演示环节:智能体在课堂中的协同运作,如AI教师<br>授课、AI助教辅助、AI同学伴学                                                          | <b>于济凡</b><br>清华大学教育研究<br>院<br>助理研究员 |  |  |
| 14:00-<br>17:00 | <b>专家讲座及实践:为什么DeepSeek可以重塑你的课程</b><br>·大模型能干什么?大模型重新定义教育场景可能性<br>·为什么DeepSeek可以?开源策略成为教育变革的关键引<br>擎,实现技术优势和教育适配的双重突破<br>·我该怎么用DeepSeek?资源整合、个性化干预、多模态<br>互动三步实现教学工具高效落地<br>·可行的改变有哪些?DeepSeek助力教学效率倍增、学习<br>方式革新、管理科学化、教育公平推进 | <b>马昱春</b><br>清华大学计算机科<br>学与技术系教授    |  |  |

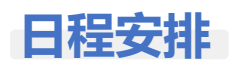

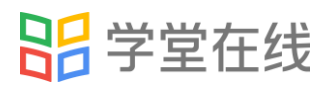

| 4月25日(周五)       |                                                                                                    |                       |  |  |
|-----------------|----------------------------------------------------------------------------------------------------|-----------------------|--|--|
| 时间              | 主题                                                                                                    | 报告人                   |  |  |
| 09:00-<br>12:00 | <b>实操演练: DeepSeek赋能教学</b><br>·手把手教学, 掌握高效提示词编写方法与优化策略<br>(如结构化提问、多模态指令)<br>·采用DeepSeek等AIGC工具,进行教学设计思路、教<br>学方案设计、生成练习作业、辅助批改学生作业、学<br>情分析、课堂互动等环节的应用与创新实践 | 王珏                    |  |  |
| 14:00-<br>17:00 | <b>实操演练: AI教学应用提质</b><br>·会提问: 以多任务在专家指导下使用结构化提示词,<br>快速制作高质量教学资源<br>·会判断: 分享知识库应用技巧, 以及搜索引擎与插<br>件的使用方法<br>·会创造: 在专家指导下搭建AI课程助教, 赋能学生自<br>适应个性化学习         | 北京师范大学数字<br>学习研究中心研究员 |  |  |

| 4月27日(周日)   |                                                                                                    |                                |  |
|-------------|----------------------------------------------------------------------------------------------------|--------------------------------|--|
| 时间          | 主题                                                                                                    | 报告人                            |  |
| 09:00-12:00 | <b>专家讲座及实践:人工智能在课堂教学场景中的创新应</b><br>用<br>·人工智能时代的育人理念<br>·数智化教学内容与教学设计案例分析<br>·课程知识图谱的构建与应用<br>·智能作业管理<br>·智能答疑与个性化辅导 | <b>牟 鹏</b><br>清华大学机械工程系<br>副教授 |  |

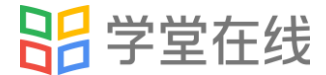

#### 课前准备: 扫码注册并绑定身份

第一步:扫描下方二维码

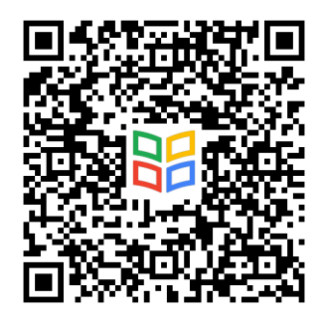

如之前未绑定过黄河雨课堂则需要填写以下信息 如之前绑定过,则不需要填写本页内容

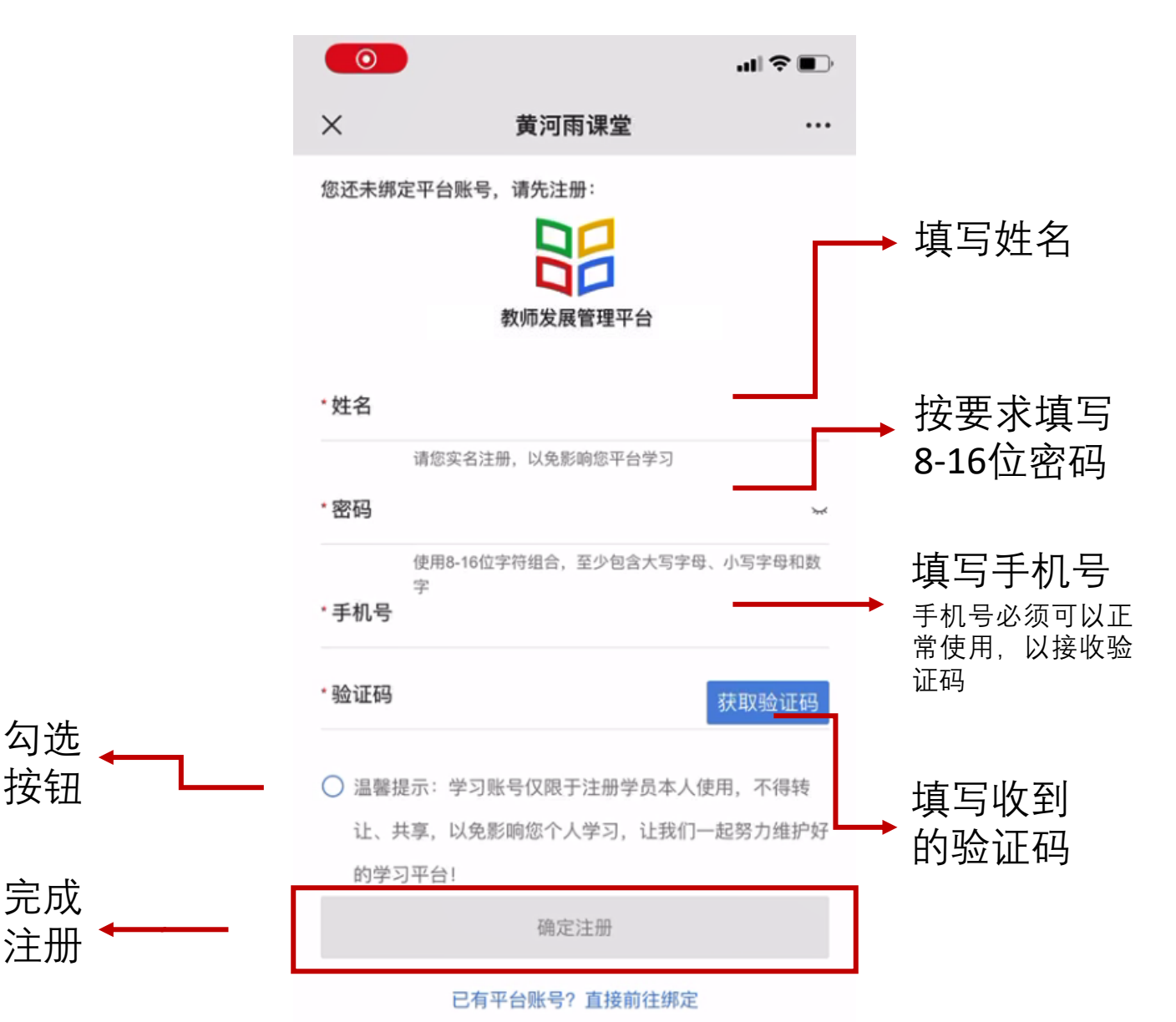

![](_page_4_Picture_0.jpeg)

#### 课前准备: 扫码注册并绑定身份

#### 第二步:认真填写如下信息

标红部分请务必正确填写,否则无法正常记录培训考勤数据

![](_page_4_Figure_4.jpeg)

### 吕 学堂在线

#### 观看课程方式1:手机端「黄河雨课堂」

#### 第一步:进入「黄河雨课堂」

首次使用时,打开微信搜索「黄河·雨课堂」 小程序或公众号,点击进入。

#### 温馨提示:

如果您使用的的是黄河雨课堂小程序,您可以将 「黄河·雨课堂」添加到"我的小程序" 下次就方便找到了哦!

#### 第二步:进入当前授课的课程班级

课程直播时段, 界面上方出现【你有1个课正在上课】 点击进入课程学习界面

![](_page_5_Picture_8.jpeg)

![](_page_5_Picture_9.jpeg)

#### 第三步: 观看课程直播

点击【直播中, 点击观看】, 观看直播课程。

![](_page_5_Figure_12.jpeg)

#### 第一步: 扫码登录「学堂在线教师培训中心」

![](_page_6_Picture_2.jpeg)

推荐使用Google的Chrome浏览器, 火狐浏览器等访问

「学堂在线教师培训中心」专属地址: https://jiaoshi.yuketang.cn/使用 微信扫码登录。

#### 第二步:进入【教学管理】,观看课程直播

![](_page_6_Figure_6.jpeg)

培训课程直播时段,点 击【**教学管理】**,界面 上方出现 【你有1个课正在上课】 点击进入课程学习界面

![](_page_6_Picture_8.jpeg)

#### 观看直播回放及录播课程方式1:手机端「黄河雨课堂」

#### 第一步: 进入「黄河雨课堂」公众号/小程序

打开微信搜索「黄河·雨课堂」小程序或公众 号,点击进入。

![](_page_7_Figure_3.jpeg)

我要开课 加入班级

#### 手机端常见问题:请进入<mark>黄河雨课堂</mark>,非雨课堂进入课程 如视频加载失败,请<mark>缓存</mark>微信内存

#### 观看直播回放及录播课程方式2: 电脑端「学堂在线教师培训中心」

#### 第一步: 扫码登录「学堂在线教师培训中心」

![](_page_8_Picture_2.jpeg)

推荐使用Google的Chrome浏览器, 火狐浏览器等访问

「学堂在线教师培训中心」专属地址: <u>https://jiaoshi.yuketang.cn/</u> 使用微信扫码登录。

#### 第二步: 在培训项目-我参加的培训中选择需要学习的课程点击-去学习

|                   | 我参加的培训                        | n an an an an                                                                                |         |    |     |
|-------------------|-------------------------------|----------------------------------------------------------------------------------------------|---------|----|-----|
| म्ह<br>मध्यप्रद्व |                               | /培训+滚 <b>全部</b> ✓                                                                            |         |    |     |
|                   |                               | <ul> <li>▼ 11.17数/雨濃堂数学艺/卡与立体表达训练管</li> <li>○ 2022-09-19 00:00 - 2022-12-31 23:59</li> </ul> |         |    |     |
|                   | 參加培训統计(每天演員更新)                | E ##\L\$                                                                                     | 🔔 远入编制概 |    |     |
|                   | 婚姻次数<br>共参加1次,获得1次证书          |                                                                                              |         |    |     |
|                   | <b>1会叫年程</b><br>完成017,0学分,0学时 | 1 学生心理与教学                                                                                    |         | 0% | 去学习 |
|                   |                               | 2 数师科学用声与声音形象整法                                                                              |         | 0% | 去鄉均 |

#### 第三步: 点击"标题"即可观看录播课程; 直播回放课程需要点击"直播回放"

|                   | <ul> <li>● 张燕敏</li> <li>● 金 202101-1110数字化转型</li> </ul>         | 下课程思惑评价 简 开课时间: 2022-09-09:00 00 至 2022-12-31/23.59               | 课堂内容 | 数字化转型劈聚下课程思致评价创新与成果凝(13页)     不福病件: 0 《武波件: 0 | Itt |
|-------------------|-----------------------------------------------------------------|-------------------------------------------------------------------|------|-----------------------------------------------|-----|
| 4301194日<br>(数学管理 | 学习内容         讨论区         公告         学习进步           目录         1 | 内容总览 @22                                                          |      | 程5 学堂在线<br>数字化转型跨窗下课程型政评价创新<br>与成果和终时传信       |     |
| 个人档案              | 未分类数学活动 1                                                       | <ul> <li>未分类数学活动</li> <li>家或课程思欢示范虑建设与申报——以《构造地质学》课程为例</li> </ul> |      | 开营仪式                                          |     |

网页端常见问题:请使用google或火狐浏览器进行观看 (微信直接打开链接会显示视频加载失败) 如使用google或火狐显示视频加载失败,请更新谷歌或火狐浏览器

![](_page_9_Picture_0.jpeg)

#### 完成课程学习后,可通过以下操作进行电子证书下载保存 通过电脑端登录(谷歌浏览器)jiaoshi.yuketang.cn

![](_page_9_Picture_2.jpeg)

#### 通过微信扫描弹出来的二维码

![](_page_9_Picture_4.jpeg)

### 电子证书如何下载

![](_page_10_Figure_1.jpeg)

韶 く返回| 9.23青年研究生导师教学科研与制导能力提升线上专题研修班 (-) 2021-09-23 00:00 - 2021-10-31 00:00 ١ 培训证书 培训课程(共7门) 培训项目 ..... 培训证书 学习总进度: 14.28% an (27) Will one 教学管理 课程名称 序号 课程类 000 1.18 【自主学习课程】凝心铸魂,立德树人 1 必修 生成时间: 2021-09-24 16:11:52 【自主学习课程】大学生心理危机预防 2 必修 与干预

> 等待大约3分钟后,刷新页面 点击生成的培训证书,打印或者下载即可